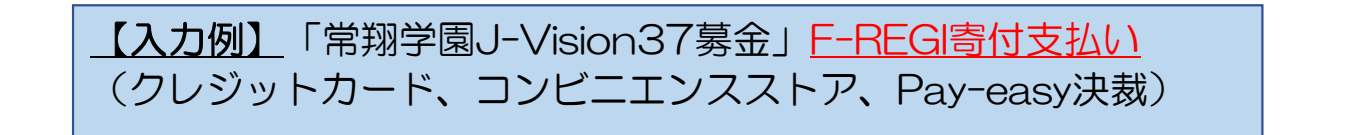

1. 個人情報の取扱いについて、ご確認ならびにご同意のうえ、お申込手続き用ページにお進みください。

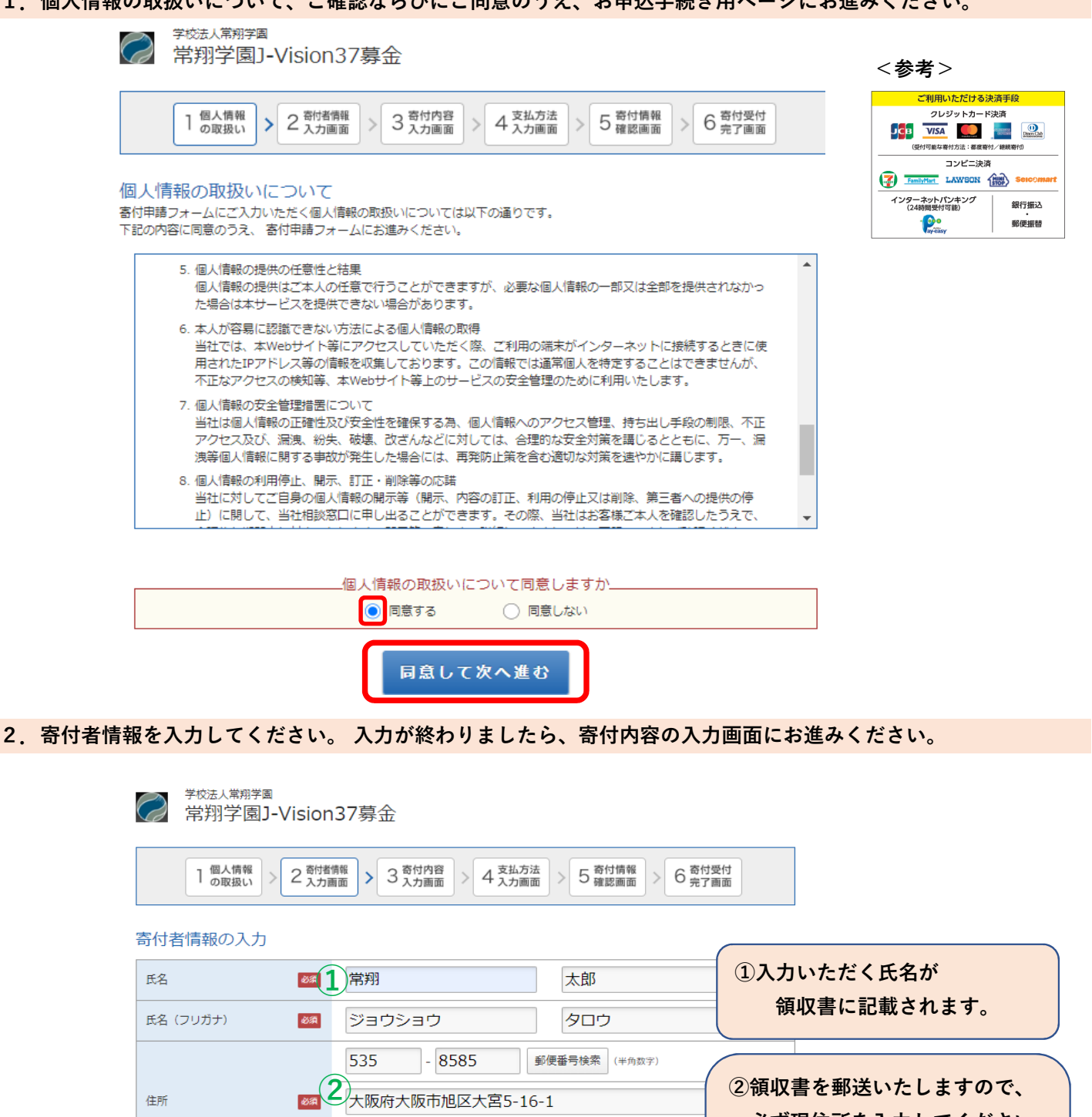

電話番号

必須

06

|                         | 必ず現住所を入力してください。           |  |
|-------------------------|---------------------------|--|
| 常翔ビルA-2棟                | ・ <u>都道府県</u> から入力してください。 |  |
| 06 - 6954 - 4003 (半角数字) | ・ <u>英数字およびハイフンは半角で</u>   |  |
| 寄付内容の入力                 | <mark>入力</mark> ください。     |  |

3. 寄付内容をご入力ください。入力が終わりましたら、支払方法の入力画面にお進みください。

| (1) 寄付の                               | 方法:「今回のみ」を述                                                  | 選択                                                                                                    | (2)寄付の方法:「毎月」を選択                                                                                                    |
|---------------------------------------|--------------------------------------------------------------|----------------------------------------------------------------------------------------------------|----------------------------------------------------------------------------------------------------|
| ※複数の支援事                               | 業(プロジェクト)・学校な                                                | を指定することが                                                                                                    | ※1回の申請で複数の支援事業(プロジェクト)・学校を指定する                                                                                                    |
| 可能です。(最大45件まで)                        |                                                              |                                                                                                    | ことはできません。本フォームでお申込みができるのは、                                                                                                    |
| ※支払い方法は①クレジットカード ②コンビニエンス             |                                                              | ンビニエンス                                                                                                    | 1支援事業(プロジェクト)・学校のみとなります。                                                                                                    |
| <mark>ストア ③Pay-easy</mark> を選択いただけます。 |                                                              | t. :                                                                                                    | ※複数の支援事業(プロジェクト)・学校をお申込みされる                                                                                                    |
| コンビニエンスストア支払いけ客付会計全額が                 |                                                              | 計金額が                                                                                                    | 場合は、再度、本フォームからお手続き願います。                                                                                                    |
| 50,000円未満の場合のみ選択可能です。                 |                                                              | •                                                                                                    | ※支払方法は、「クレジットカード」に限定されます。                                                                                                    |
|                                       |                                                              |                                                                                                    |                                                                                                    |
|                                       | ision37募金                                                    |                                                                                                    | <sup>学校法人兼相学圈</sup><br>常 招学園J-Vision37募金                                                                                                    |
| 1 個人情報の取扱い > 2                        | 2 寄村者情報<br>入力画面 > 3 名 入力画面 > 4 支払方法<br>入力画面 > 5 第            | 村靖報<br>認識面 > 6 発付受付<br>完プ画面                                                                                                    | $1 \stackrel{\text{@Life}}{\xrightarrow[0]{0}{0}} > 2 \stackrel{\text{Bride}}{\xrightarrow[0]{0}} > 3 \stackrel{\text{Bride}}{\xrightarrow[0]{0}} > 4 \stackrel{\text{Subj}}{\xrightarrow[0]{0}} > 5 \stackrel{\text{Bride}}{\xrightarrow[0]{0}} > 6 \stackrel{\text{Bride}}{\xrightarrow[0]{0}} > 6 \stackrel{\text{Bride}}{\xrightarrow[0]{0}}$ |
| 寄付の方法を選択して                            | こください                                                        |                                                                                                    | 寄付の方法を選択してください                                                                                                    |
| 寄付の方法                                 | 655 6月                                                       |                                                                                                    | 寄付の方法         ●         今回のみ           ●         毎月                                                                                                    |
| 寄付金の使途内訳をノ                            | しつしてください                                                     | × 10 000                                                                                                    | 寄付金の使途内訳を入力してください                                                                                                    |
| 事業の種類                                 | (エヘノノロシェクト又抜事業_01           (損大) 課外活動支援事業 ※団体#               | ▼ 削除 10,000円                                                                                                    | 専興の種類                                                                                                    |
|                                       | 【広国大】キャンパス整備支援事業                                             | ✓ 削除 10,000円                                                                                                    | 「今回のみ」の場合は複数指定が可能です。(最大45件まで) 使途を追加する                                                                                                    |
|                                       | 「今回のみ」の場合は複数指定が可能です                                          | ・他名中で(使達を追加する)                                                                                                    | 合計寄付金額:100,000円                                                                                                    |
|                                       | 合計寄付金額: 30,000円                                              |                                                                                                    |                                                                                                    |
|                                       | 確認事項についてご回答く<br>「課外活動支援事業」を選択した場合、支援する課外活動団体名があれ<br>ばて取りるそれい | ださい<br>ホッケー部                                                                                                    |                                                                                                    |
|                                       | 学園とのご関係                                                      | 保護者                                                                                                    |                                                                                                    |
|                                       | 卒業生の方は学校名を選択してくだ                                             | 選択してください                                                                                                    | ④入力いただきましたアドレス宛に お問い                                                                                                    |
|                                       | さい。<br>卒業生の方で「その他の学校」を選<br>んだ場合は、学校名をご記入くださ                  |                                                                                                    | 合わせやご連絡、ご案内等をさせていただ                                                                                                    |
|                                       | い。<br>保護者の方はご子女の在籍校を選択<br>してください。                            | <ul> <li>大阪工業大学・大学院</li> <li>摂南大学・大学院</li> <li>広島国際大学・大学院</li> <li>常翔学園高等学校</li> <li>常翔学園中学校</li> <li>常翔啓光学園高等学校</li> <li>常翔啓光学園高等学校</li> </ul> | <ul> <li>⑤寄付先への応援メッセージがございました</li> <li>⑥、入力ください。</li> <li>⑥芳名録等への寄付者氏名・金額への公開に</li> <li>ついて同意いただけるものを選択してくだ</li> <li>さい。同意いただけない場合はチェックは</li> <li>入れないでください。</li> </ul>                                                                                                    |
|                                       | 今後、お問い合わせやご連絡、ご案<br>内等をさせていただくためのメール<br>アドレスをご入力ください。        | joshotaro@josho.ac.jp                                                                                                    | 4                                                                                                    |
|                                       | 学校法人常翔学園へのメッセージを<br>記入してください                                 | 全国制覇目指して頑張って                                                                                                    | <ださい。<br>(5)                                                                                                    |
|                                       | 寄付情報の公開について同意するも<br>のにチェックを入れてください                           | <ul> <li>✓ 寄付者名</li> <li>○ 寄付金額</li> </ul>                                                                                                    | 6                                                                                                    |
|                                       |                                                              | 支払方法の入力                                                                                                    |                                                                                                    |

## 4.支払方法を選択ください。入力が終わりましたら「上記内容で確定する」を押してください。

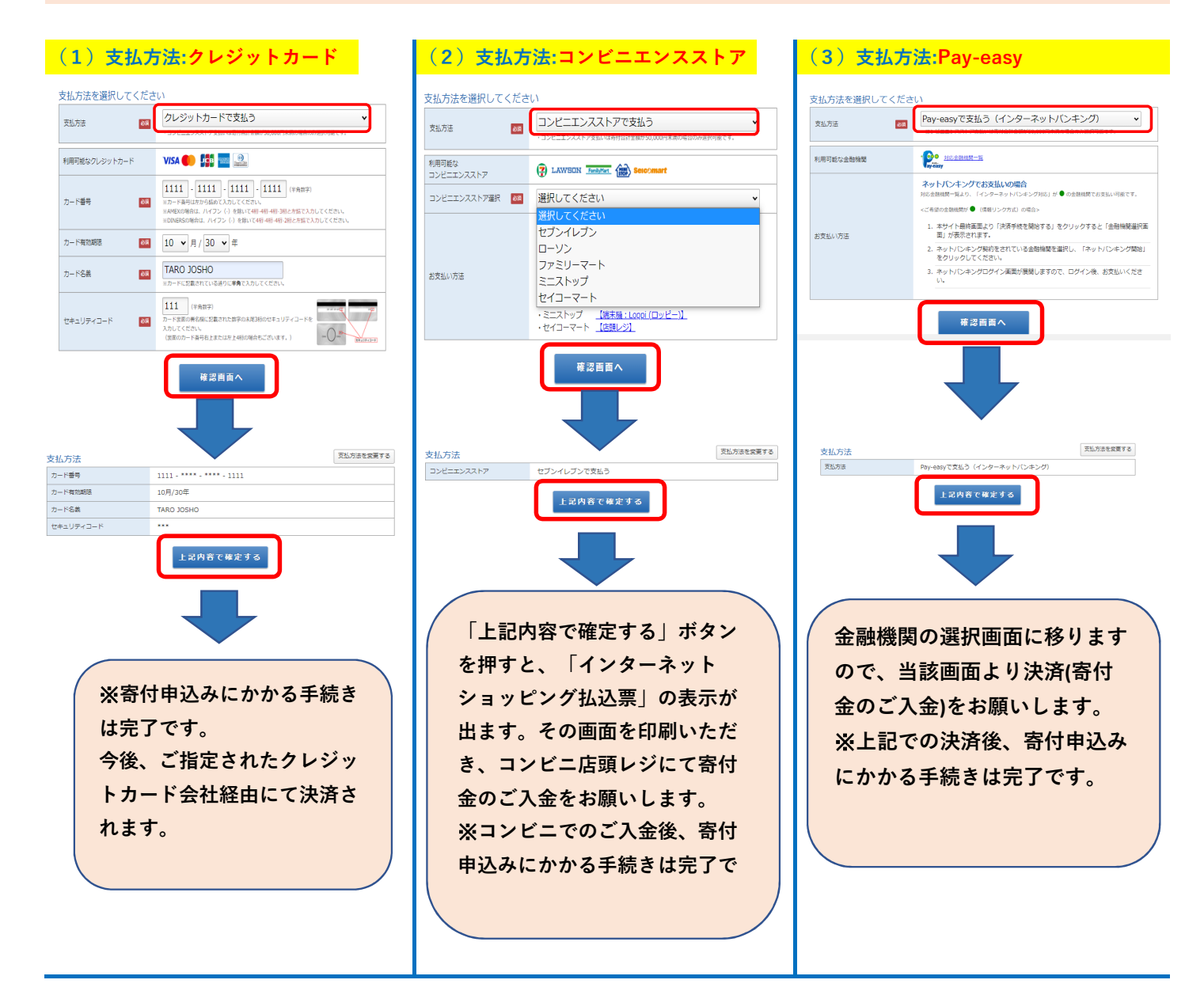

お申込み後のお問い合わせは、以下までご連絡ください。

学校法人 常翔学園 事業企画室 TEL:06-6954-4003 (直通) FAX:06-6954-4876 E-mail: Kikaku@josho.ac.jp

10:00~17:00(月~金[祝日を除く])